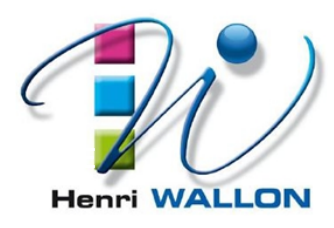

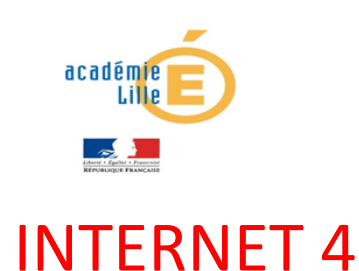

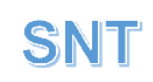

## Manipulation 3 : « Création d'un serveur http local et d'un serveur DNS local »

Le réseau local de 3 PC est maintenant opérationnel : câblé et adressé ! Il reste donc à donner aux machines, la possibilité d'échanger des informations

Une « **application logicielle serveur http** » sera donc installée sur le PC3 afin d'héberger nos pages web et répondre aux PC visiteurs (PC1 et PC2). On testera alors l'accès au serveur http par son adresse IP, dans un 1<sup>er</sup> temps.

Puis dans un 2<sup>ème</sup> temps, nous installerons et paramètreront un « **serveur DNS** » sur une 4<sup>ème</sup> machine afin d'accéder aux ressources du **serveur http** par son **nom de domaine** « local » (associé à l'IP).

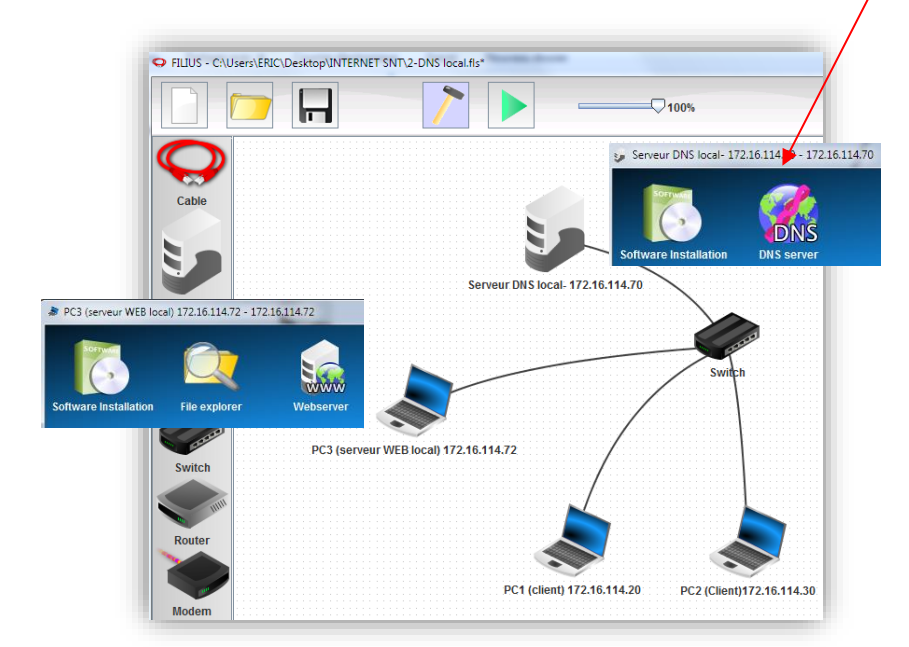

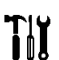

- Compléter l'architecture LAN de manière à obtenir le réseau ci-dessus
- Installer une (application logicielle) serveur HTTP (Webserver) sur le PC3
- Puis une (application logicielle) serveur DNS (DNS Server) sur la machine 4

## <u> Paramétrage et Test du Serveur http</u> :

(voir annexe 2 pour les résultats)

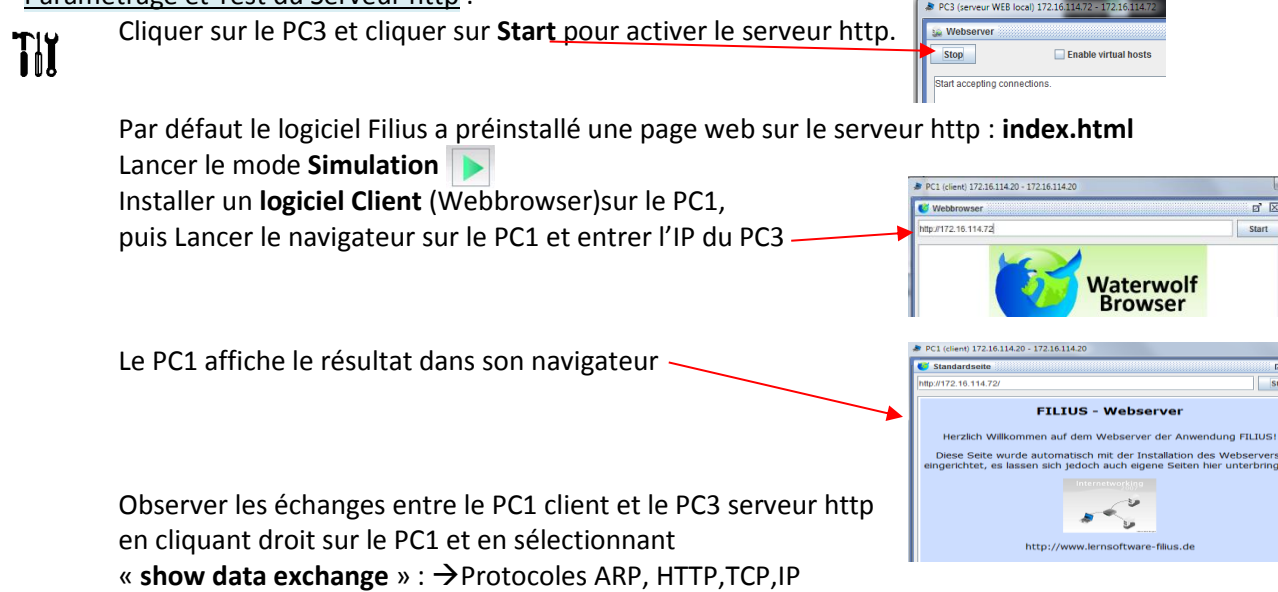

| Paramo<br>TIY | <u>étrage et Test du serveur DNS local</u> :<br>Cliquer sur la machine 4                                                                                   | Serveur DNS local- 17216.114.70 - 172.16.114.70  DNS server  Start  Enable recursive domain resolution                                                                                 |
|---------------|----------------------------------------------------------------------------------------------------|----------------------------------------------------------------------------------------------------|
| ÍÓJ           | Complétons « l'annuaire » du serveur DNS en entrant le nom de<br>domaine que l'on va associer à l'IP du serveur http (PC3)                                 | Address (A)     Mail exchange (MX)     Name server (NS)       Domain name:     SNT2019       IP address:     172 16 114.72       Add     Remove entry       Domain name     IP address |
|               | Add     Remove entry       Domain name     IP address       SNT2019.     172.16.114.72                                                                     |                                                                                                    |
|               | Tester l'accès au serveur http(PC3) à partir du PC1 en entrant son nom c<br>PC1 (client) 172.16.114.20 - 172.16.114.20<br>Standardseite<br>http://SNT2019/ | le domaine :                                                                                                    |

9

*Il faut maintenant entrer l'adresse du serveur DNS (172.16.114.70) sur les PC clients* (PC1 et PC2) afin que le navigateur soit informé de l'adresse IP du serveur http, lorsque l'internaute entrera le nom de domaine.

| Pour cela quitter le mode simulation.<br>Cliquer droit sur le PC1 et sélectionner <b>Configure</b> |                    |                            |                            |
|----------------------------------------------------------------------------------------------------|--------------------|----------------------------|----------------------------|
|                                                                                                    | Name               | PC1 (client) 172.16.114.20 |                            |
| ntrer l'adresse du serveur DNS :                                                                   | MAC Address        | D6:04:DE:4E:E1:30          | PC1 (client) 172.16.114.20 |
| 172 16 114 70                                                                                      | IP address         | 172.16.114.20              |                            |
| 1/2.10.114./0                                                                                      | Netmask            | 255.255.0.0                | -                          |
|                                                                                                    | Gateway            |                            |                            |
|                                                                                                    | Domain Name Server |                            | j                          |
| Reste à tester                                                                                     |                    |                            |                            |

| http://SNT2019/                       |                                   |                              |                              | Sta                             |
|---------------------------------------|-----------------------------------|------------------------------|------------------------------|---------------------------------|
|                                       | FILIUS                            | - Webse                      | erver                        |                                 |
| Herzlich Willko                       | ommen auf den                     | n Webserver                  | der Anwen                    | dung FILIUS!                    |
| Diese Seite wu<br>eingerichtet, es la | rde automatisc<br>assen sich jedo | h mit der In<br>ch auch eige | stallation de<br>ne Seiten h | s Webservers<br>ier unterbringe |
|                                       |                                   |                              |                              |                                 |
|                                       |                                   |                              |                              |                                 |
|                                       |                                   | - Co                         |                              |                                 |

Dans le navigateur du PC1, taper http://SNT2019

Le serveur DNS devrait alors jouer son rôle en traduisant le nom de domaine en IP liée au serveur http et en renvoyant l'information à notre navigateur. Ce dernier pourra alors contacter le serveur http par son IP.

La page web s'affichera donc sur le navigateur du client.

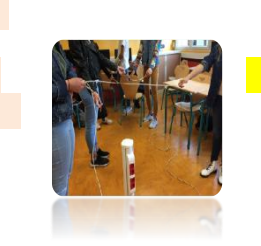